## SkyMaster 4 – Procedura di ripristino

**ATTENZIONE:** Prima di procedere al caricamento del SW, verificare che **il canale Wi-Fi numero 1 a 2.4 GHz** sia libero e **NON OCCUPATO** da un'altra rete Wi-Fi presente nell'ambiente, in caso contrario l'**aggiornamento potrebbe interrompersi e non andare a buon fine**.

• Se si dispone di un altro SkyMaster 4, premere il tasto "Wi-Fi test" e accertarsi che il canale 1 sia libero:

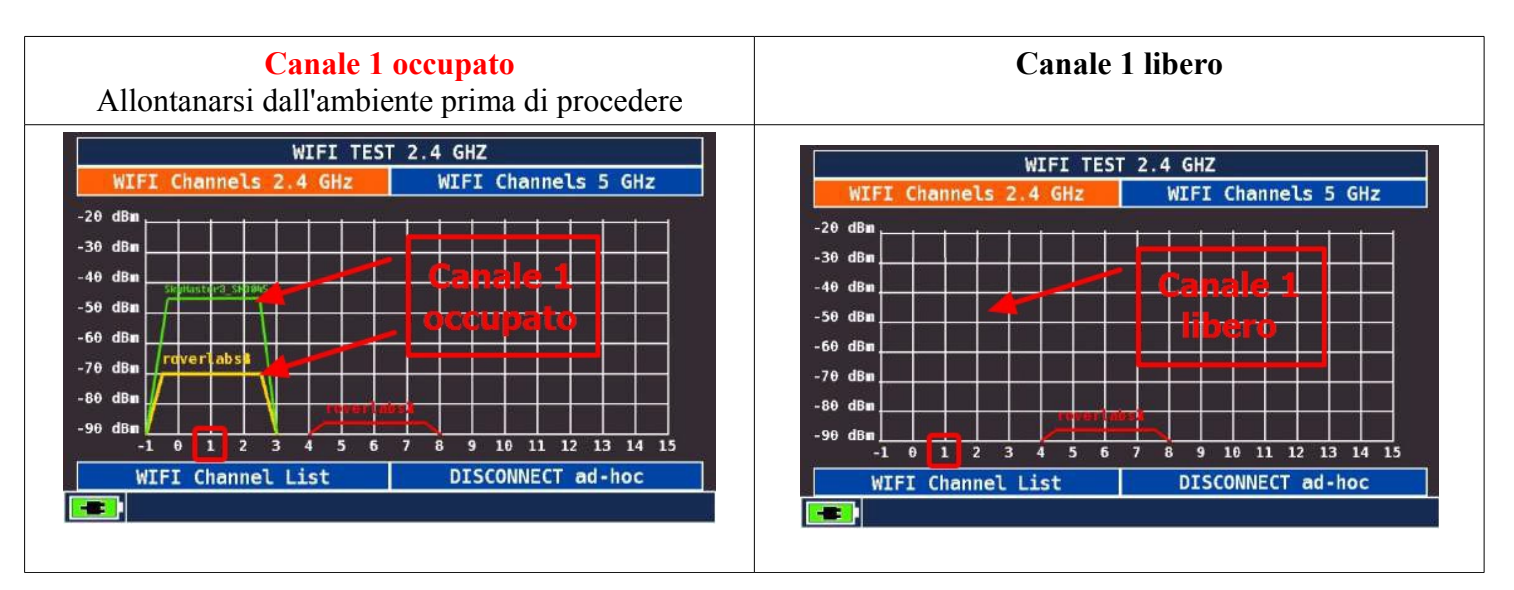

## • Spegnere lo strumento;

**NOTA:** Se lo strumento non si spegne, **tenere premuto per OLTRE 10 secondi** il tasto ROSSO di accensione **"START"**;

- Tenere premuto contemporaneamente i tre tasti "Spect", "WI-FI test" e "down" (freccia verso il basso);
- Accendere lo strumento mantenendo premuto i tre tasti sopra descritti;

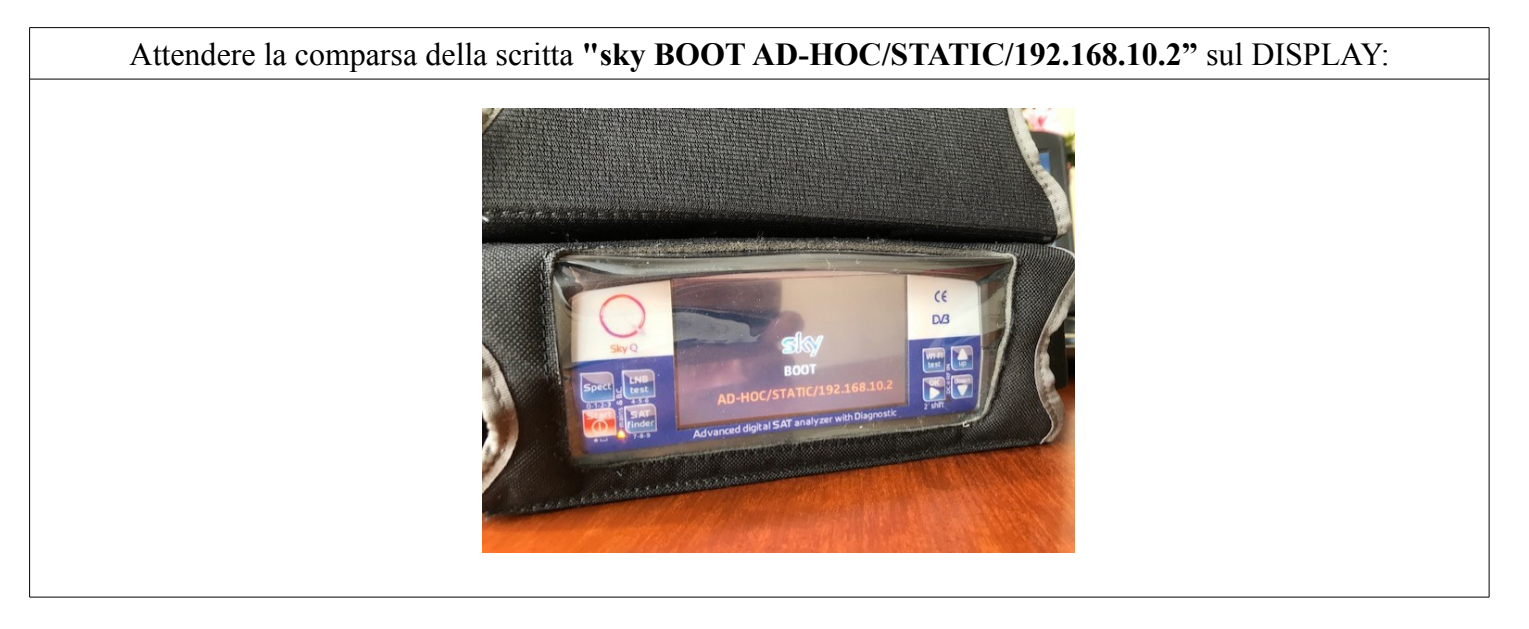

- Rilasciare i 3 tasti;
- Accendere il tablet;

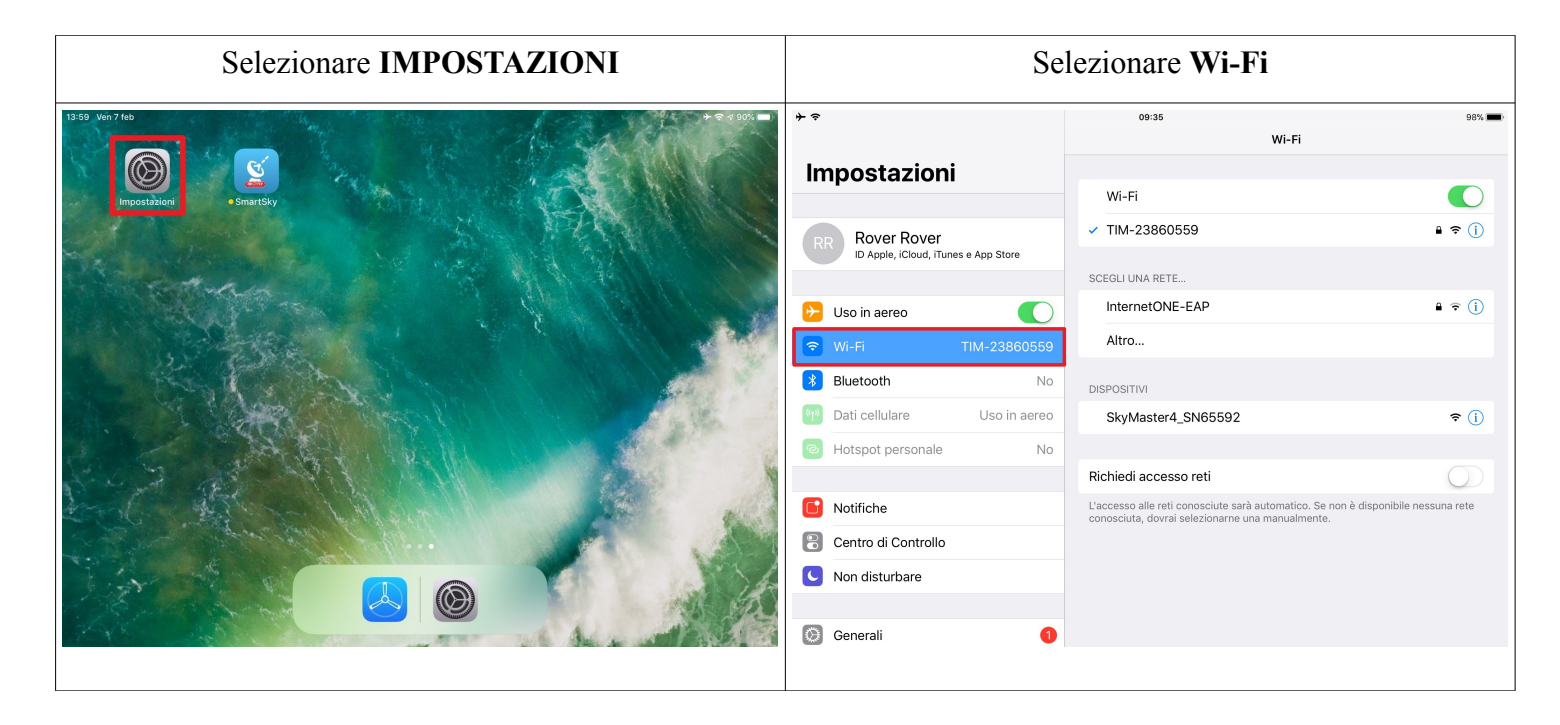

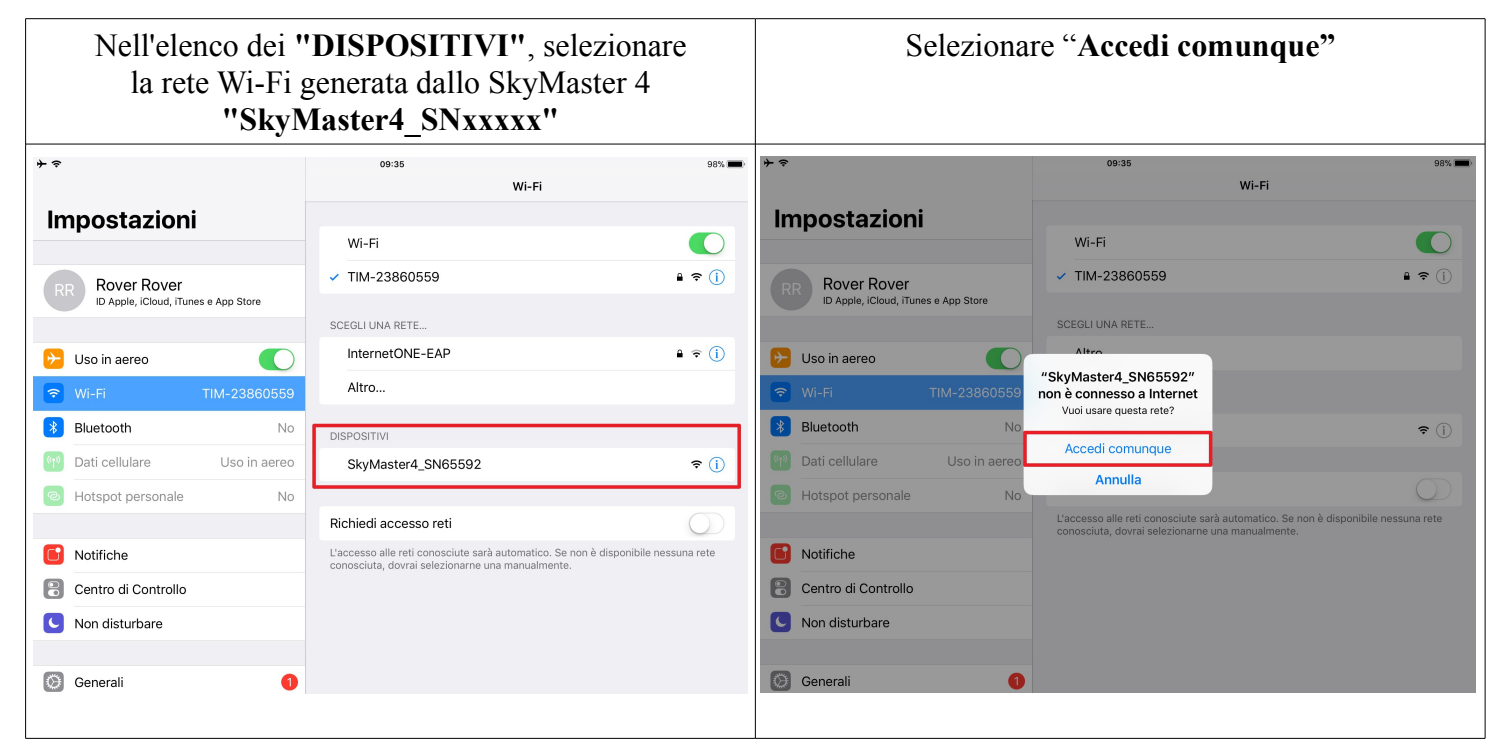

| Accertarsi della corretta selezione                                                                                                    | Selezionare "i" di info<br>per visualizzare le impostazioni di connessione                                                                                                    |  |  |  |  |
|----------------------------------------------------------------------------------------------------|----------------------------------------------------------------------------------------------------|--|--|--|--|
| <ul> <li>→ 09:36</li> <li>→ 09:36</li> <li>→ 109:36</li> <li>→ 109:36</li> <li>→ 109:36</li> <li>→ 109:36</li> <li>→ 109:36</li></ul> | ★     09:36     99%.       Impostazioni     Wi-Fi       R Rover Rover<br>ID Apple, iCloud, iTures e App Store     Wi-Fi       SkyMaster4_SN65592     100       Viso in aereo     SkyMaster4_SN65592       Uso in aereo     11M-23860559                                                                                                    |  |  |  |  |
| Wi-Fi       SkyMaster4_SN65592         Bluetooth       No         Dati cellulare       Uso in aereo         Hotspot personale       No         Notifiche       No         Centro di Controllo       No         Non disturbare       1                                                                                                    | Image: Wi-Fi       SkyMaster4_SN65592         Image: Bluetooth       No         Image: Dati cellulare       Uso in aereo         Image: Dati cellulare       Uso in aereo         Image: Dati cellulare       Uso in aereo         Image: Dati cellulare       Uso in aereo         Image: Dati cellulare       No         Image: Dati cellulare       Uso in aereo         Image: Dati cellulare       No         Image: Dati cellulare       No |  |  |  |  |

| Assicurarsi<br><b>NOTA:</b> In caso contrario, la co   | di aver impostato i ponnessione con lo str     | arametri corretti.<br>umento non potrà essere e | ffettuata ! |
|--------------------------------------------------------|------------------------------------------------|-------------------------------------------------|-------------|
| *                                                      | 09:36                                          | 98% 🗩 (                                         |             |
| Impostazioni                                           | Scopri di più sulle impostazioni consigliate p | r la rete Wi-Fi                                 |             |
|                                                        | Dissocia questa rete                           |                                                 |             |
| RR Rover Rover<br>ID Apple, iCloud, iTunes e App Store | Accesso automatico                             |                                                 |             |
| 🔁 Uso in aereo 🔍                                       | INDIRIZZO IPV4                                 |                                                 |             |
| 😨 Wi-Fi SkyMaster4_SN65592                             | Configura IP                                   | Manuale >                                       |             |
| 8 Bluetooth No                                         | Indirizzo IP                                   | 192.168.10.100                                  |             |
| 🖗 Dati cellulare Uso in aerec                          | Maschera sottorete                             | 255.255.255.0                                   |             |
| lease Hotspot personale No                             | Router                                         |                                                 |             |
| Notifiche                                              | DNS                                            |                                                 |             |
| Centro di Controllo                                    | Configura DNS                                  | Automatico >                                    |             |
| C Non disturbare                                       | PROXY HTTP                                     |                                                 |             |
|                                                        | Configura proxy                                | Nessuno >                                       |             |
| 🙆 Generali 🧃                                           |                                                |                                                 |             |

Avviare l'applicativo **"SmartSky"** sul tablet (parabolina bianca con la scritta ROVER in rosso)

## Selezionare l'icona **"Connetti"** (nel centro dell'elenco a sinistra):

| 13:59 Ven 7 feb                                                                                                | + 중 1 90% - 14 | 4:07 Ven 7 feb      |                       |              | + 중 ◀ 89% 💷 |
|----------------------------------------------------------------------------------------------------|----------------|---------------------|-----------------------|--------------|-------------|
|                                                                                                    |                | iPad Files          | Modifica              | File Manager |             |
| Impostažioni • SmartSky                                                                                        |                |                     | FILE PIANI            |              |             |
|                                                                                                    | THE PARTY      | Strumento           | 🔮 нв1в19              |              | >           |
| The second second second second second second second second second second second second second second second s |                | CO<br>Serre annahat | FILE MINILOGGER       |              |             |
|                                                                                                    |                | 6°2                 | FILE WIFILOGGER       |              |             |
|                                                                                                    |                | ுர<br>Connetti      | FILE DATALOGGER       |              |             |
|                                                                                                    |                |                     | FILE TV MEM           |              |             |
|                                                                                                    | Lake Strand    |                     | SCHERMATE             |              |             |
|                                                                                                    |                |                     | SkyMaster3_ver_2_25IT |              | >           |
|                                                                                                    |                |                     |                       |              |             |
|                                                                                                    |                |                     |                       |              |             |
|                                                                                                    |                | ξ.ĵş                |                       |              |             |
|                                                                                                    |                | Impostazioni        |                       |              |             |
| 1                                                                                                    |                |                     |                       |              |             |

| Selezionare "Connetti" al centro dello schermo |                                                           |                         | Selezionare "iPad Files" (in alto nell'elenco a sinistra) |              |             |  |
|------------------------------------------------|-----------------------------------------------------------|-------------------------|-----------------------------------------------------------|--------------|-------------|--|
| 14:16 Ven 14 fet                               | b → 🕫 34% 🔳                                               | 14:07 Ven 7 fet         |                                                           |              | + 🗢 1 89% 🔲 |  |
|                                                | Connetti                                                  |                         | Modifica                                                  | File Manager |             |  |
| iPad Files                                     | Enter the instrument IP Address below and press 'Connect' | IPad Files              | FILE PIANI                                                |              |             |  |
| Strumento                                      |                                                           | Strumento               | 🔮 нв1в19                                                  |              | >           |  |
| 6                                              |                                                           | 6                       | FILE MINILOGGER                                           |              |             |  |
| Screenshot                                     | 192.168.10.2                                              | Screenshot              | FILE WIFILOGGER                                           |              |             |  |
| Connetti                                       | Connetti                                                  | 년 년<br>Connetti         | FILE DATALOGGER                                           |              |             |  |
|                                                |                                                           |                         | FILE TV MEM                                               |              |             |  |
|                                                |                                                           |                         | SCHERMATE                                                 |              |             |  |
|                                                |                                                           |                         | FILE FIRMWARE                                             |              |             |  |
|                                                |                                                           |                         | SkyMaster3_ver_2_25                                       | Т            | >           |  |
|                                                |                                                           |                         |                                                           |              |             |  |
|                                                |                                                           |                         |                                                           |              |             |  |
| င်္ဂြင်<br>Impostazioni                        |                                                           | ر<br>کې<br>Impostazioni |                                                           |              |             |  |
|                                                |                                                           |                         |                                                           |              |             |  |

| Scorrere la pagina verso il basso e selezionare in FILE FIRMWARE il file "SkyMaster3_ver_2_25IT" |                                                                                                    |              | ezionare in<br>ver_2_25IT" |                                                                                                    |
|--------------------------------------------------------------------------------------------------|----------------------------------------------------------------------------------------------------|--------------|----------------------------|----------------------------------------------------------------------------------------------------|
| 14:07 Ven 7 fe<br>iPad Files<br>Strumento<br>Screenshot<br>Connetti<br>Impostazioni              | Modifica FILE PIANI FILE PIANI HB1B19 FILE MINILOGGER FILE WIFILOGGER FILE TV MEM SCHERMATE FILE FIRMWARE SCHERMATE FILE FIRMWARE SKyMaster3_ver_2_25IT | File Manager |                            | <b>NOTA:</b> Se il TABLET ha ancora a bordo una versione<br>precedente, chiudere l'applicazione SmartSky,<br>connettere il tablet a INTERNET, attendere qualche<br>minuto affinché la APP si aggiorni e scarichi nel tablet<br>la nuova versione di SW |

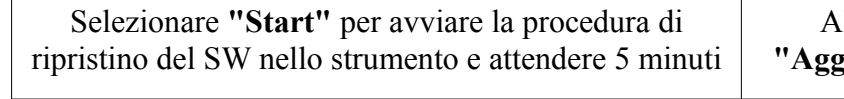

Al termine, sul TABLET comparirà la scritta "Aggiornamento completato. Strumento spento"

| 14:20 Ven 14 fe | eb               |                                                             | → 🕫 32% 💽 |                 |                |                                                             |                           |
|-----------------|------------------|-------------------------------------------------------------|-----------|-----------------|----------------|-------------------------------------------------------------|---------------------------|
|                 | Modifica         | File Manager                                                |           | 10:48 Gio 17 of | t              |                                                             | + 중 100% 🔲                |
| iPad Files      |                  | Close                                                       |           |                 |                | Connetti                                                    |                           |
| ~~~~            | FILE PIANI       |                                                             |           | iPad Files      |                | Close                                                       |                           |
| Strumento       | 🚱 нв1в19         |                                                             | >         | ۳-٦             | Connected Inst |                                                             |                           |
| otrainento      | -                |                                                             |           | Strumento       | Name:          |                                                             | SkyMaster4                |
| 6               | FILE MINILOGGER  | Please DO NOT turn off the instrument or quit the app while |           | ~               | Serial:        |                                                             | 69722                     |
| Screenshot      | 511 5 MISH 00055 | the firmware upgrade is in progress                         |           |                 | Hardware:      | Please DO NOT turn off the instrument or quit the app while | 2.00T-IT                  |
| ۲°2             | FILE WIFILOGGER  |                                                             |           | Screensnot      | Firmware:      | the firmware upgrade is in progress                         | 2.19IT                    |
| تے<br>Connetti  | FILE DATALOGGER  | Start                                                       |           | 0               | Info:          | Start                                                       |                           |
|                 |                  |                                                             |           | Connetti        | Password:      |                                                             | re the WiFi password Send |
|                 | THEE TV IVIEW    |                                                             |           |                 | Throughput Tes | Acciernamente completato. Strumente sporte                  |                           |
|                 | SCHERMATE        |                                                             |           |                 |                | Aggiornamento completato. Strumento spento                  |                           |
|                 | a                |                                                             | >         |                 |                |                                                             |                           |
|                 |                  |                                                             |           |                 |                |                                                             |                           |
|                 | FILE FIRMWARE    |                                                             |           |                 |                |                                                             |                           |
|                 | SkyMaster        |                                                             | >         |                 |                |                                                             |                           |
|                 |                  |                                                             |           |                 |                |                                                             |                           |
|                 |                  |                                                             |           |                 |                |                                                             |                           |
| 503             |                  |                                                             |           |                 |                |                                                             |                           |
| Impostazioni    |                  |                                                             |           | so:             |                |                                                             |                           |
|                 |                  |                                                             |           | Impostazioni    |                |                                                             |                           |
|                 |                  |                                                             |           |                 |                |                                                             |                           |
|                 |                  |                                                             |           |                 |                |                                                             |                           |

• Accendere lo strumento e verificare il corretto funzionamento.